## Veiledning for å laste ned detaljert EØS-legeerklæring NAV 45.12.00

## Windows 10

Nettleser Chrome og Edge (Internet explorer støttes ikke)

Hvis du bruker Chrome eller Edge som nettleser, vil du se den detaljerte legeerklæringen som en firkant nederst til venstre i nettleservinduet. Har du ikke valgt Adobe Reader som program for PDF vil du ikke kunne åpne dokumentet ved å klikke på firkanten.

| 3: L<br>Sok<br>①        | ast ned skjema NAV 45-12.00<br>naden må fylles ut og undertegnes.<br>Det er viktig at du bruker Adobe Acrobat Reader<br><u>Last ned Adobe Acrobat Reader</u> (lenke åpner i et | når du skal fylle ut skjemaet.<br>nytt vindu). |                                   |                       |
|-------------------------|----------------------------------------------------------------------------------------------------|------------------------------------------------|-----------------------------------|-----------------------|
| 4: S<br>Adre<br>Førs    | Send det hele til NAV i posten<br>essen du sender dokumentene til i NAV finner du på<br>stesiden må ligge øverst i dokumentene.                                                | forstesidearket.                               |                                   |                       |
| 5: F<br>Du 1            | <b>Iva skjer videre?</b><br>horer fra oss så fort som vi har sett på saken din. Vi t                                                                                           | ar kontakt med deg om vi mangler noe.          |                                   |                       |
|                         | Fant du det du l                                                                                                    | lette etter? JA NEI                            |                                   |                       |
| ↑ Til toppen            |                                                                                                    |                                                |                                   |                       |
| Kontakt                 | Andre språk                                                                                                    | NAV og samfunn                                 | Drivstoorgop                      |                       |
| Kontakt oss             | English pages                                                                                                    | Statistikk, analyse og FoU                     | Dine saker, utbetalinger, melding | er, meldekort, >      |
| <u>NAV i ditt fylke</u> | <u>Sámegiel skovit</u>                                                                                                    | Presse                                         | aktivitetsplan, personopplysning  | er og flere tjenester |
| 🔎 NAV - EØS - detalj    | pdf A                                                                                                    |                                                |                                   | Vis alle X            |

Last ned og installer Adobe Acrobat Reader DC. Klikk på åpne og finn legeerklæringen i mappe for nedlastinger. Klikk deretter på åpne og du kan begynne utfylling.

| Åpne                                                                                                    |                  |                 | >         |
|----------------------------------------------------------------------------------------------------|------------------|-----------------|-----------|
| $\leftrightarrow$ $\rightarrow$ $\checkmark$ $\bigstar$ Denne PCen $\rightarrow$ Nedlastinger                                                     | ٽ ~              | 🔎 Søk i Nedla   | stinger   |
| Organiser 👻 Ny mappe                                                                                                    |                  | 83              | e 🔹 🛄 (   |
| A Hurtigtilgang Navn<br>✓ I dag (1)                                                                                                    | Endringsdato     | Туре            | Størrelse |
| Skrivebord X NAV - EØS - detaljert legeerklæring                                                                                                  | 06.11.2020 13.45 | Adobe Acrobat D | 1 643 kB  |
| <ul> <li>Bilder ×</li> <li>Musikk</li> <li>NB</li> <li>Ny mappe</li> <li>temp</li> <li>OneDrive</li> <li>Denne PCen</li> <li>Netwerk ×</li> </ul> |                  |                 |           |